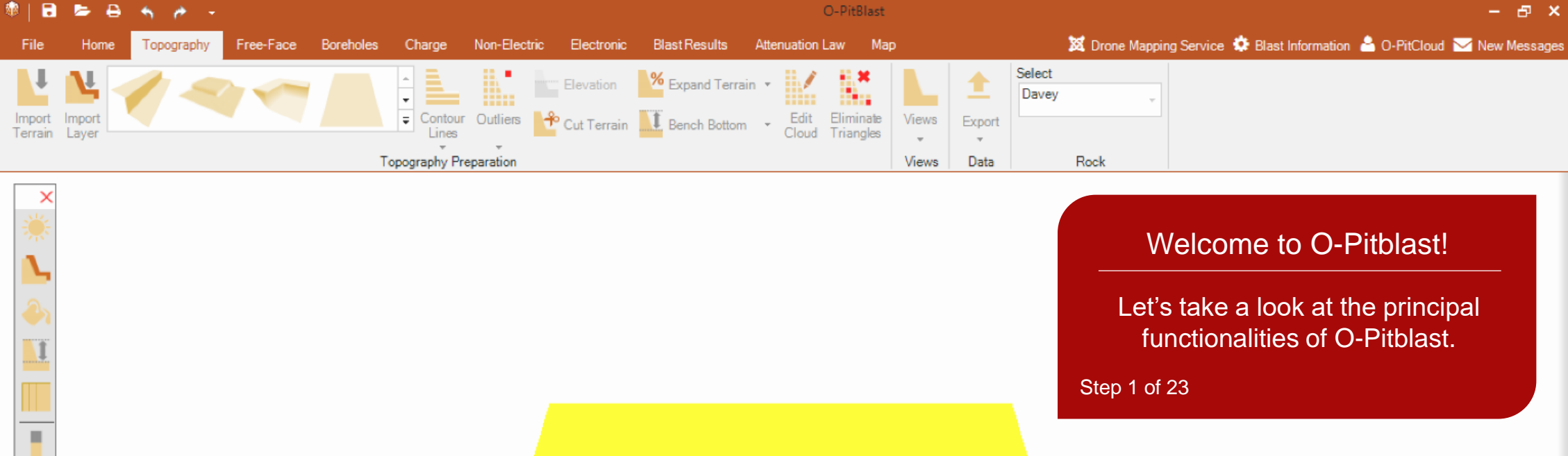

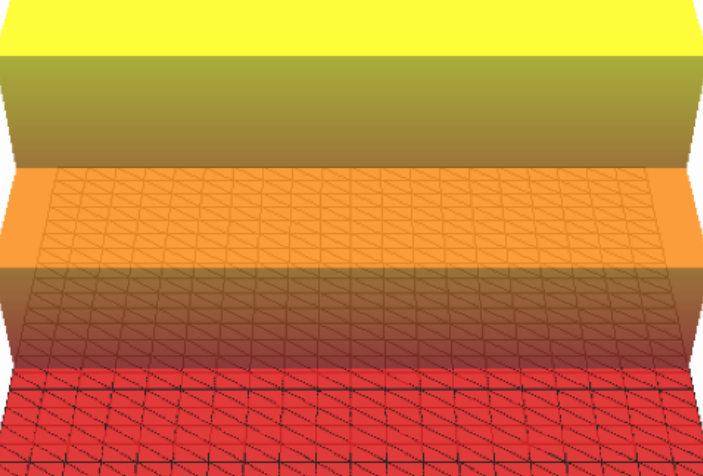

## X

Looking for..

X

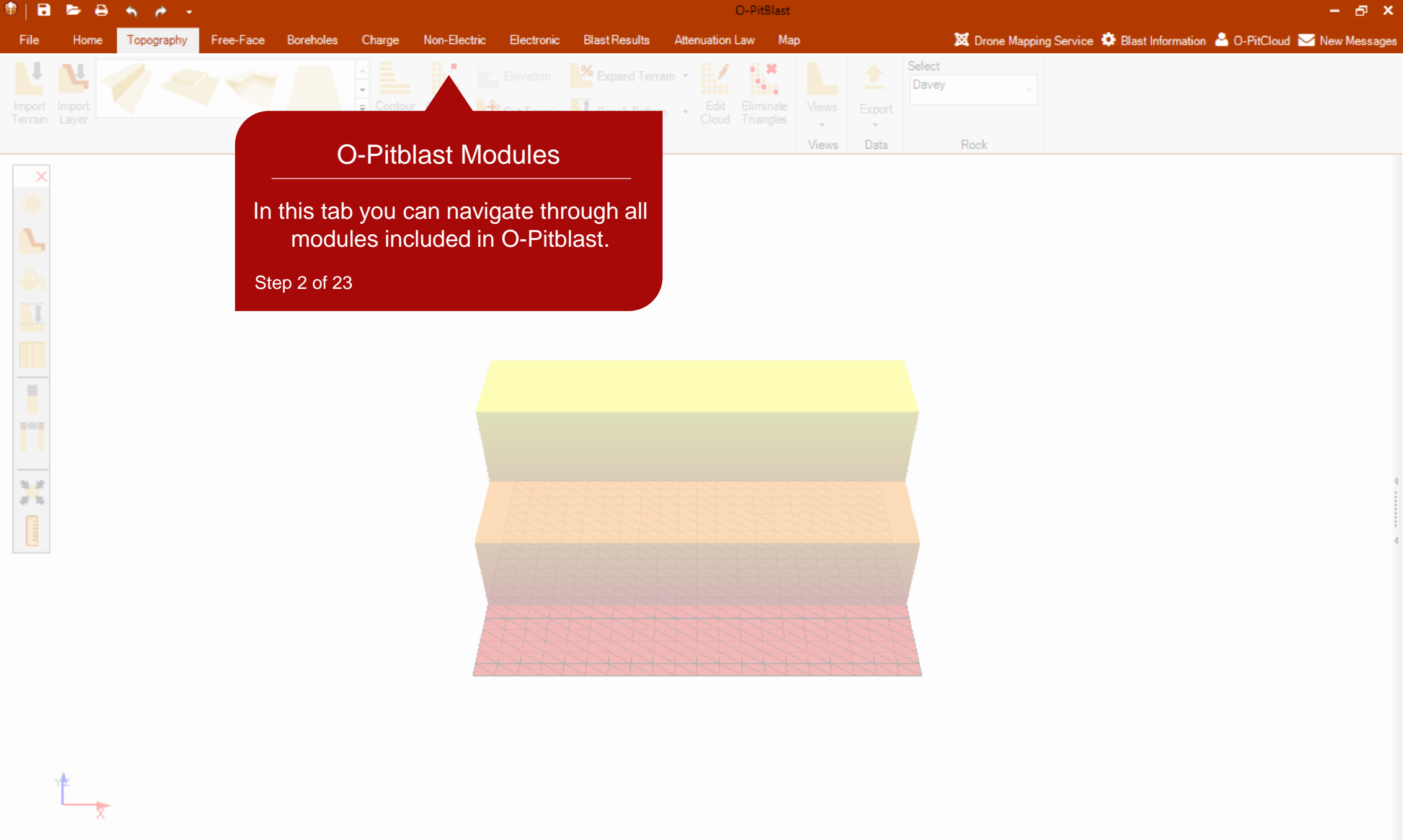

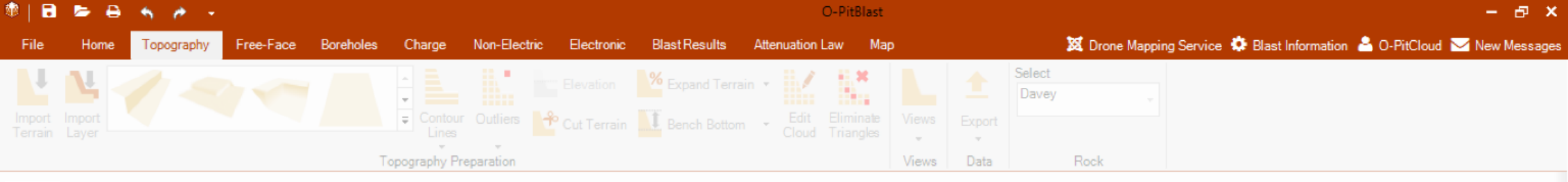

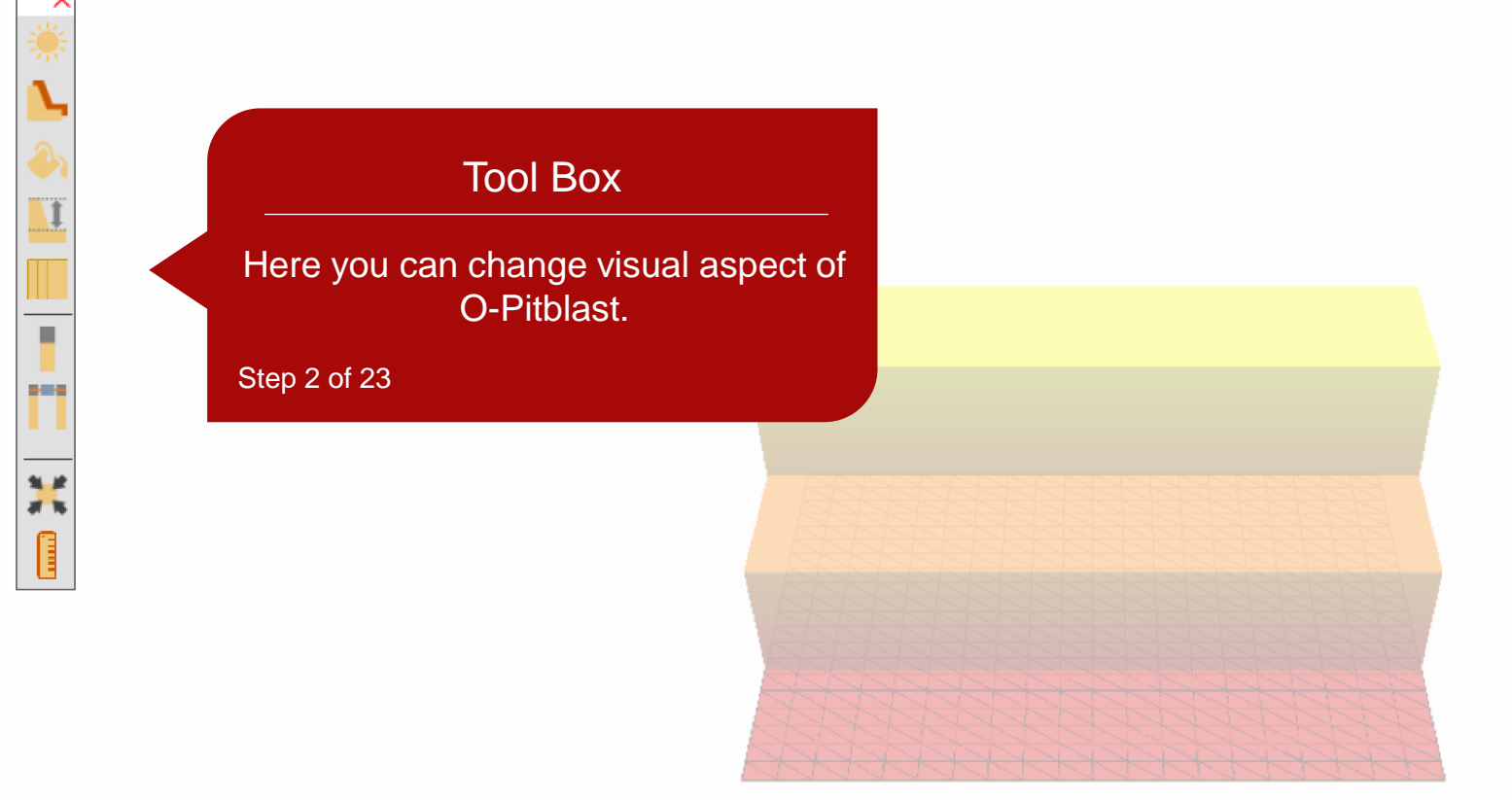

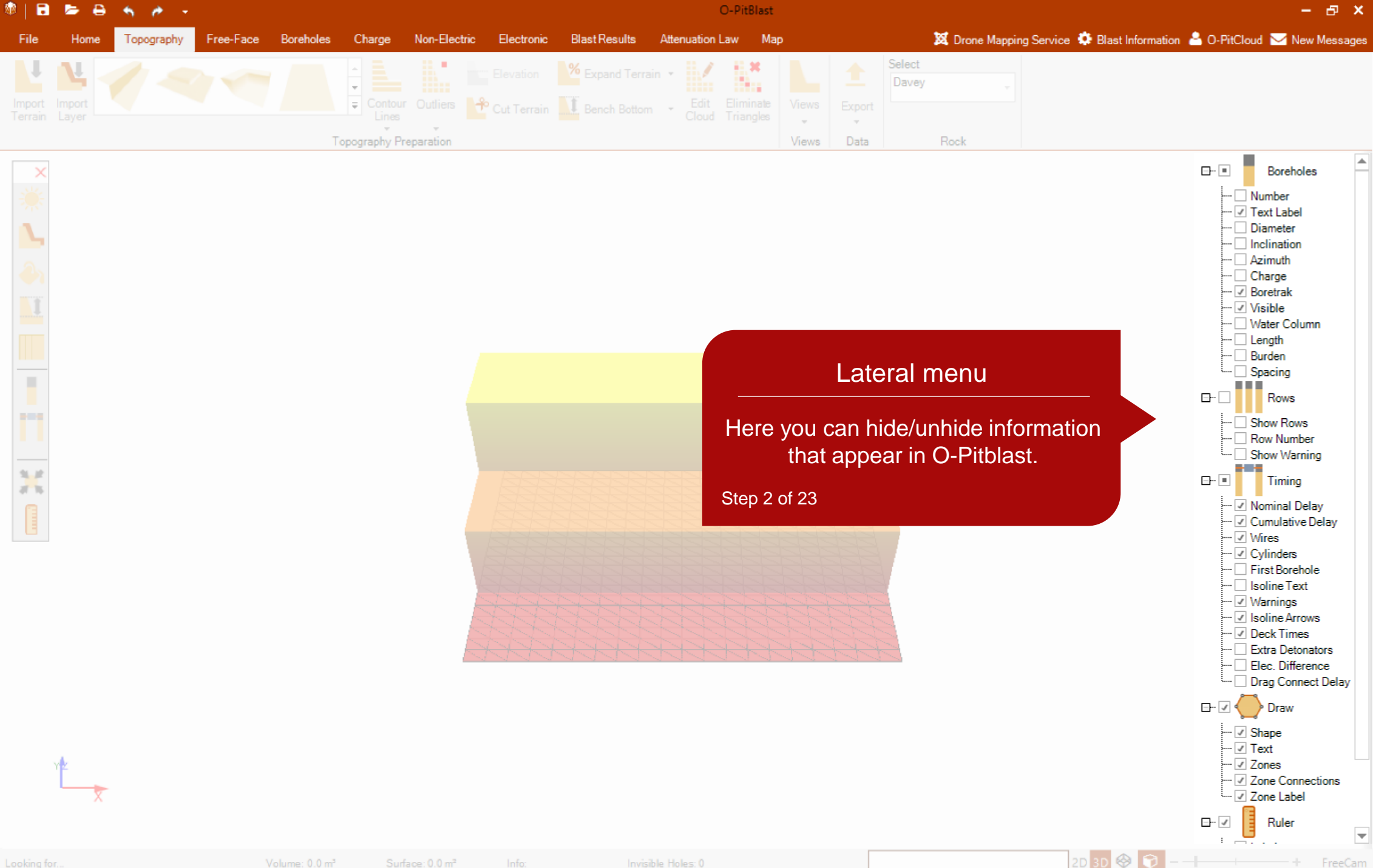

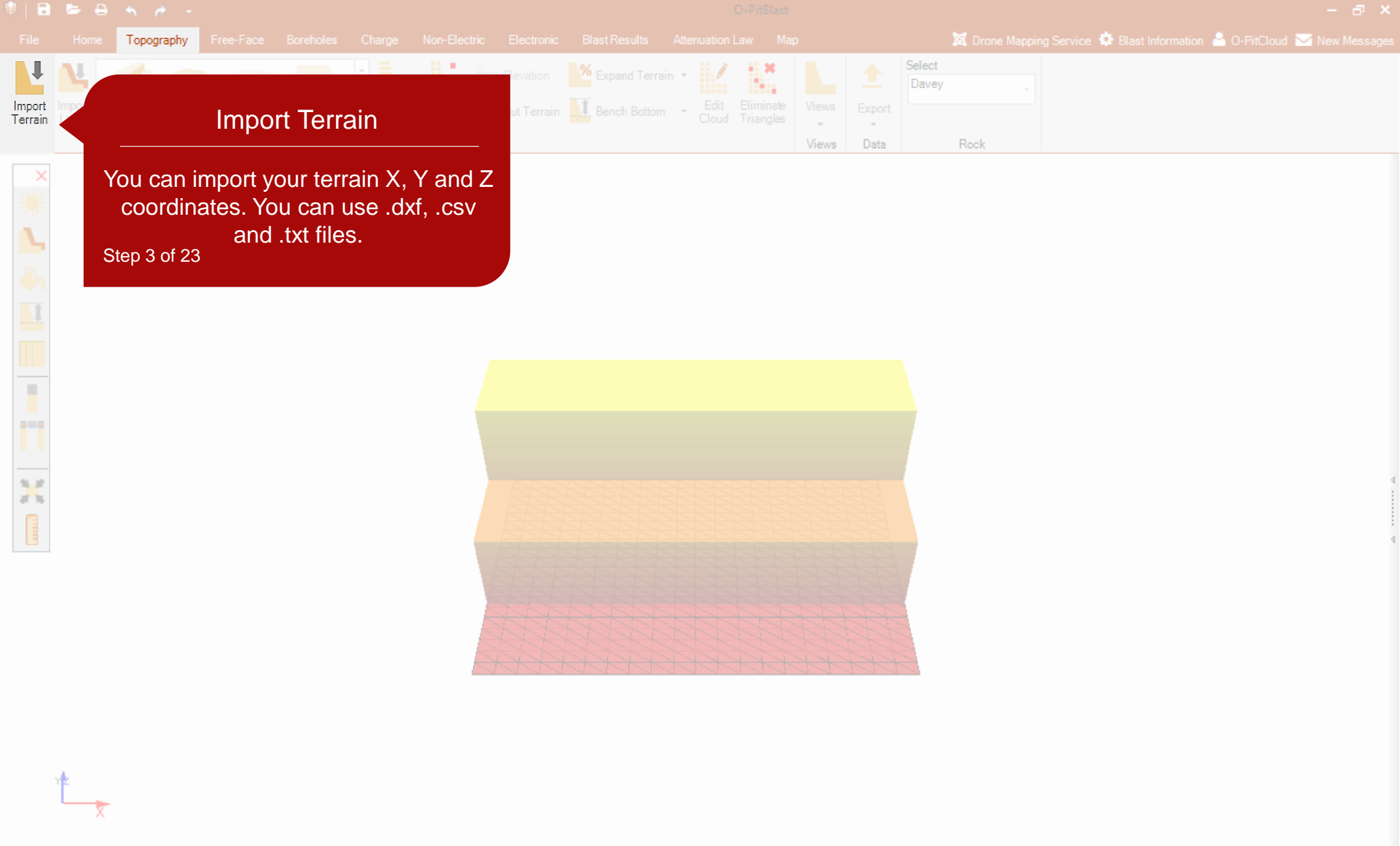

|   | - ÷  |            |                                              |          |              |          |                          |                |          |           |       |        |                                                                                                    |          |         |              |          |            |  |
|---|------|------------|----------------------------------------------|----------|--------------|----------|--------------------------|----------------|----------|-----------|-------|--------|----------------------------------------------------------------------------------------------------|----------|---------|--------------|----------|------------|--|
|   | Home | Topography |                                              |          |              |          |                          |                |          |           |       |        |                                                                                                    |          |         | vice 🌣 Blast |          | 📥 O-PitClo |  |
|   | 4    |            |                                              |          |              | 81.1     |                          |                | rain 🔹   | 14        |       |        | Select                                                                                                    |          |         |              |          |            |  |
|   |      |            |                                              |          | Contour      |          | <b>№</b> с. 1 т. – . – . | T. David David |          | Eliminate |       |        |                                                                                                    |          |         |              |          |            |  |
|   |      |            |                                              |          | Lines        | _        | Cut Terrain              | Bench Bott     | Cloud    |           | w     | w v    |                                                                                                    |          |         |              |          |            |  |
|   |      |            |                                              | To       | pography Pre | paration |                          |                |          |           | Views | Data   |                                                                                                    | Rock     |         |              |          |            |  |
| 7 |      |            |                                              |          |              |          |                          |                |          |           |       |        |                                                                                                    |          |         |              |          |            |  |
|   |      |            |                                              |          |              |          |                          |                |          |           |       |        |                                                                                                    |          |         |              |          |            |  |
|   |      |            |                                              |          |              |          |                          |                |          |           |       |        |                                                                                                    |          |         |              |          |            |  |
|   |      | Import     | Data                                         |          |              |          |                          |                |          | ×         |       |        |                                                                                                    |          |         |              |          |            |  |
|   |      | Columa     | <u>.                                    </u> | <u> </u> | Column1      |          | لمک                      |                | <u> </u> | <u>^</u>  |       |        |                                                                                                    |          |         |              |          |            |  |
|   |      | ×          |                                              | ~        | Y            |          | ~ Z                      |                | ~        | -         |       |        |                                                                                                    |          |         |              |          |            |  |
|   |      | 243592.    | 149                                          |          | 8344659.127  |          | 378                      | 0.000          |          |           |       |        |                                                                                                    |          |         |              |          |            |  |
|   |      | 243590.    | 652                                          |          | 8344654.228  |          | 378                      | 0.000          |          |           |       |        |                                                                                                    |          |         |              |          |            |  |
|   |      | 243583.    | 976                                          |          | 8344656.142  |          | 378                      | 0.000          |          |           |       |        |                                                                                                    |          |         |              |          |            |  |
|   |      | 243585.    | 549                                          |          | 8344661.288  |          | 378                      | 0.000          |          |           |       |        |                                                                                                    |          |         |              |          |            |  |
|   |      | 243593.    | 909                                          |          | 8344664.161  |          | 378                      | 0.000          |          |           |       |        |                                                                                                    | Sele     | ect D   | ata          |          |            |  |
|   |      | 243631.    | 962                                          |          | 8344671.443  |          | 378                      | 0.000          |          |           |       |        |                                                                                                    |          |         |              |          |            |  |
|   |      | 243589.    | 333                                          |          | 8344649.307  |          | 378                      | 0.000          |          |           |       |        |                                                                                                    |          |         |              |          |            |  |
|   |      | 243582.    | 601                                          |          | 8344651.012  |          | 378                      | 0.000          |          |           |       | Defi   | ne yo                                                                                                    | ur X,  ነ | and and | Z colun      | nns an   | d          |  |
|   |      | 243575.    | 191                                          |          | 8344652.888  |          | 379                      | 5.000          |          |           | -     | sep    | arato                                                                                                    | r. e.a.  | comm    | na, spa      | ce. etc. |            |  |
|   |      | 243576.    | 628                                          |          | 8344658.249  |          | 379                      | 5.000          |          |           |       |        |                                                                                                    | , J      |         | <b>,</b> 1   | ,        |            |  |
|   |      | 243578.    | 284                                          |          | 8344663.668  |          | 379                      | 5.000          |          |           |       | Step 4 | of 23                                                                                                    |          |         |              |          |            |  |
|   |      | 243587.    | 401                                          |          | 8344666.587  |          | 378                      | 0.000          |          |           |       |        |                                                                                                    |          |         |              |          |            |  |
|   |      | 243589.    | 615                                          |          | 8344672.174  |          | 378                      | ).000          |          |           |       |        |                                                                                                    |          |         |              |          |            |  |
|   |      | 243596.    | 020                                          |          | 8344669.487  |          | 378                      | 0.000          |          |           |       |        |                                                                                                    |          |         |              |          |            |  |
|   |      | 243598.    | 574                                          |          | 8344675.249  |          | 378                      | 0.000          |          |           |       |        |                                                                                                    |          |         |              |          |            |  |
|   |      | 2/3601     | 661                                          |          | 8344681 582  |          | 378                      | 000            |          | × 11      |       |        | and the second second se |          |         |              |          |            |  |

f \_\_\_\_

|                   | - <del>-</del>  |            |           |   |                  |           |           |                                                                                                    |                   |                        |       |             |                 |      |                      |  | - 8 > |  |
|-------------------|-----------------|------------|-----------|---|------------------|-----------|-----------|----------------------------------------------------------------------------------------------------|-------------------|------------------------|-------|-------------|-----------------|------|----------------------|--|-------|--|
|                   |                 | Topography | Free-Face |   |                  |           |           |                                                                                                    |                   |                        |       |             |                 |      | ng Service 🔅 Blast I |  |       |  |
| Import<br>Terrain | Import<br>Layer |            |           |   | Contour<br>Lines | Outliers  | Elevation | Contract Contract Con | n • Edit<br>Cloud | Eliminate<br>Triangles | Views | t<br>Export | Select<br>Davey |      |                      |  |       |  |
|                   |                 |            |           | T | opography Pre    | eparation |           |                                                                                                    |                   |                        | Views | Data        |                 | Rock |                      |  |       |  |
| $\sim$            |                 |            |           |   |                  |           |           |                                                                                                    |                   |                        |       |             |                 |      |                      |  |       |  |

| Column0    | Column1     | Column2  | <u>^</u> |                                                                                                    |
|------------|-------------|----------|----------|----------------------------------------------------------------------------------------------------|
| X          | Y Y 🗸       | Z ~      |          |                                                                                                    |
| 243592.149 | 8344659.127 | 3780.000 |          |                                                                                                    |
| 243590.652 | 8344654.228 | 3780.000 |          |                                                                                                    |
| 243583.976 | 8344656.142 | 3780.000 |          |                                                                                                    |
| 243585.549 | 8344661.288 | 3780.000 |          |                                                                                                    |
| 243593.909 | 8344664.161 | 3780.000 |          | Import Data                                                                                                    |
| 243631.962 | 8344671.443 | 3780.000 |          |                                                                                                    |
| 243589.333 | 8344649.307 | 3780.000 |          |                                                                                                    |
| 243582.601 | 8344651.012 | 3780.000 |          | Click on "Import Data" butto                                                                                                    |
| 243575.191 | 8344652.888 | 3795.000 |          | proceed with the importation                                                                                                    |
| 243576.628 | 8344658.249 | 3795.000 |          |                                                                                                    |
| 243578.284 | 8344663.668 | 3795.000 |          | Step 5 of 23                                                                                                    |
| 243587.401 | 8344666.587 | 3780.000 |          |                                                                                                    |
| 243589.615 | 8344672.174 | 3780.000 |          |                                                                                                    |
| 243596.020 | 8344669.487 | 3780.000 |          |                                                                                                    |
| 243598.574 | 8344675.249 | 3780.000 |          | adding and a second second sec |
| 133 103540 | 834A681 582 | 3780 000 | ×        |                                                                                                    |

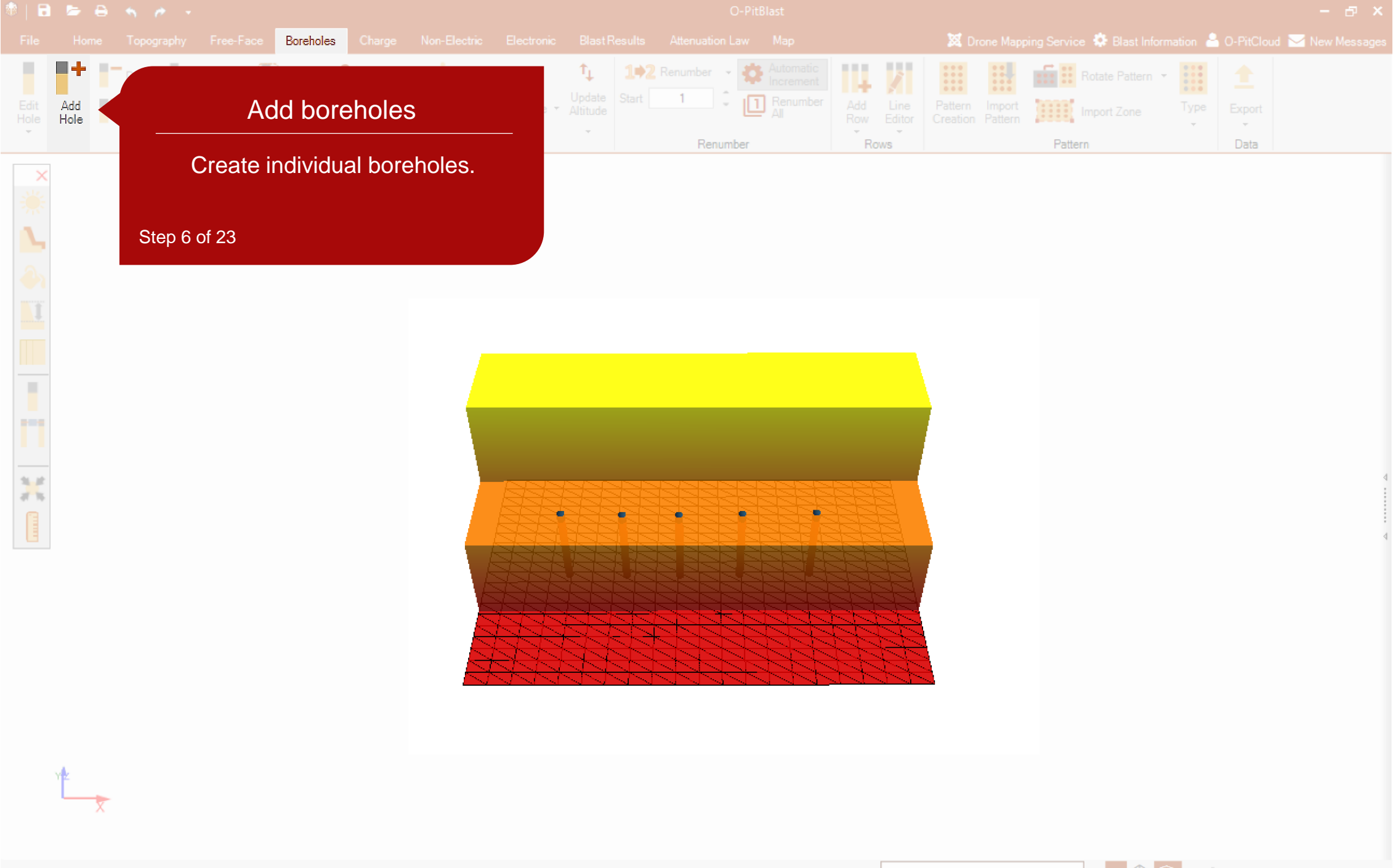

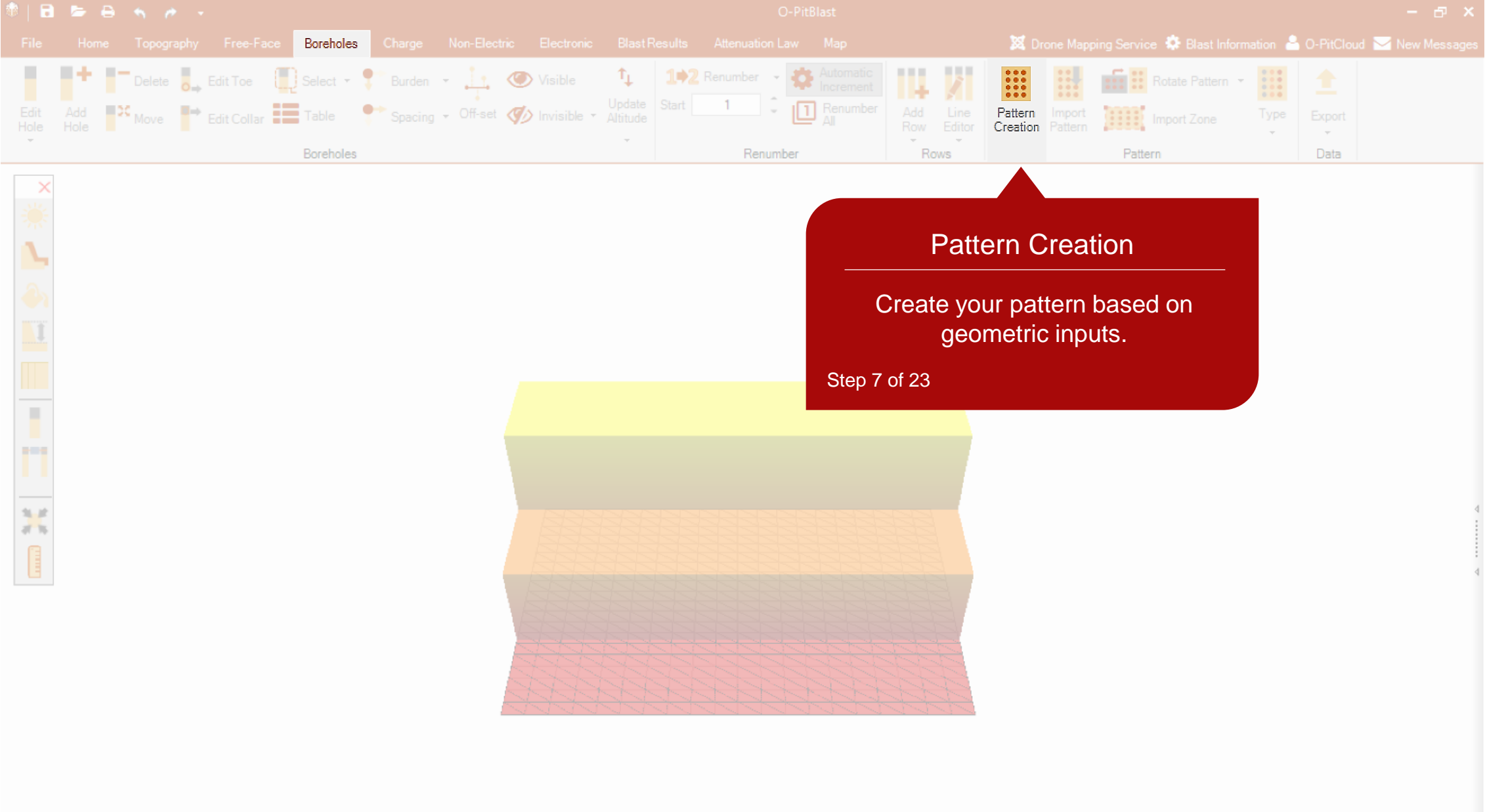

FreeCam

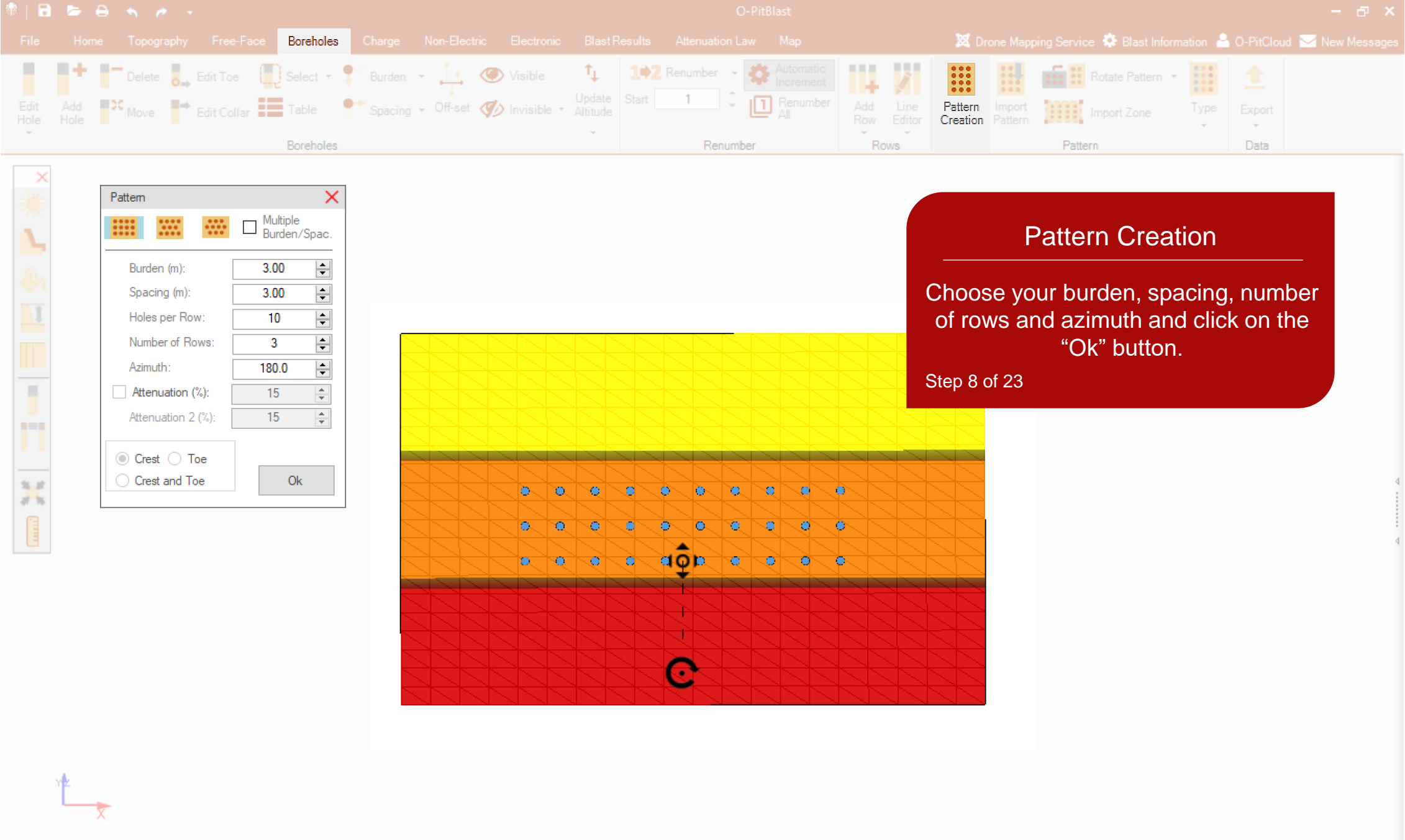

2D 3D 🕹 🧊

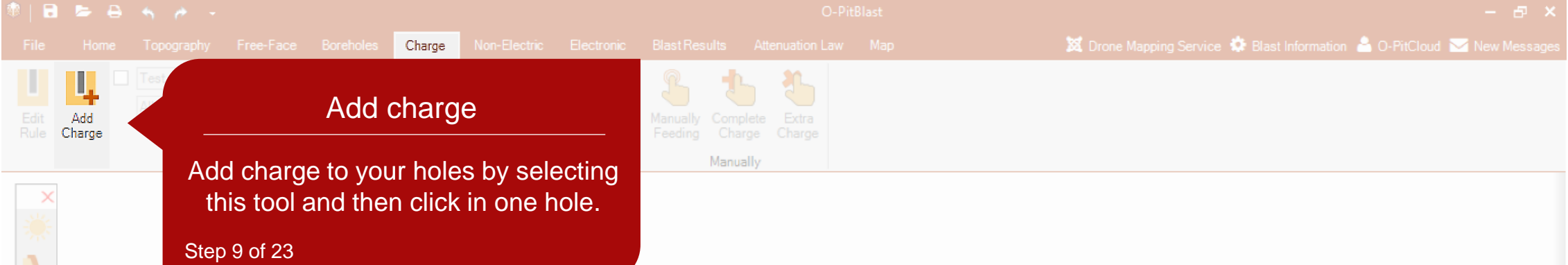

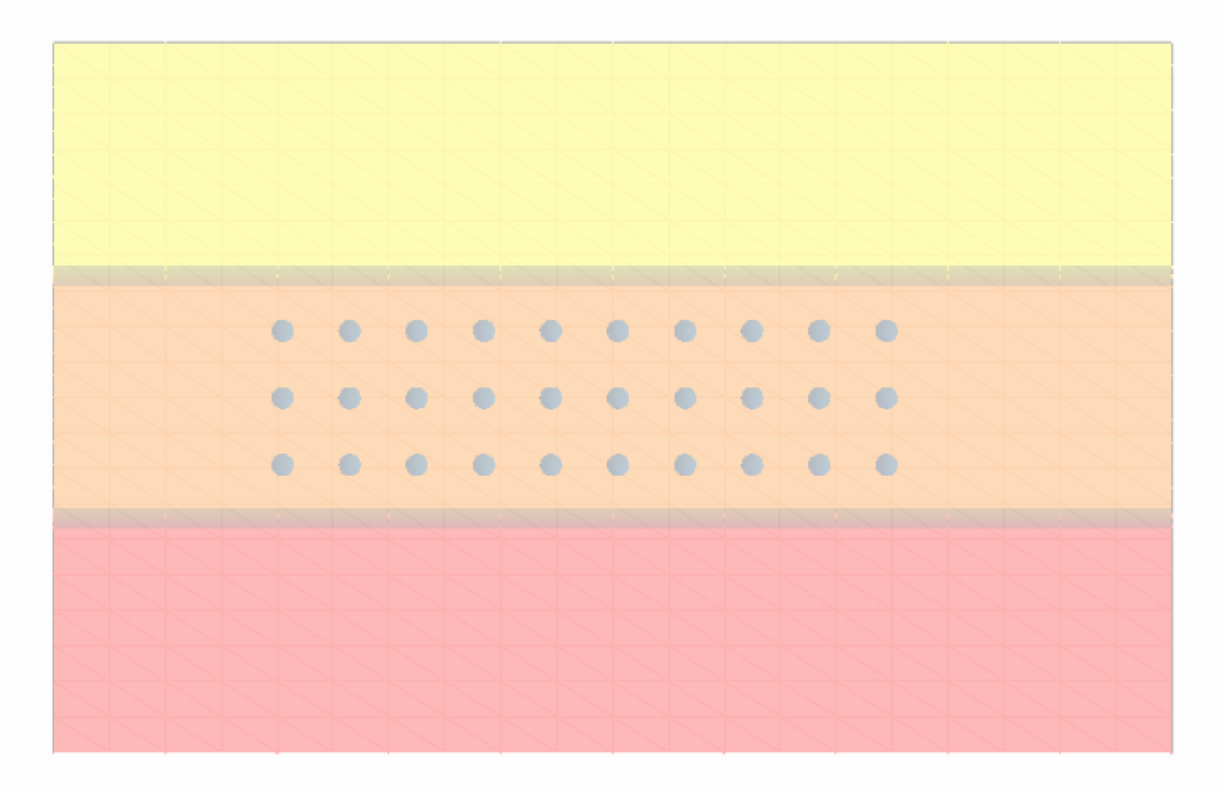

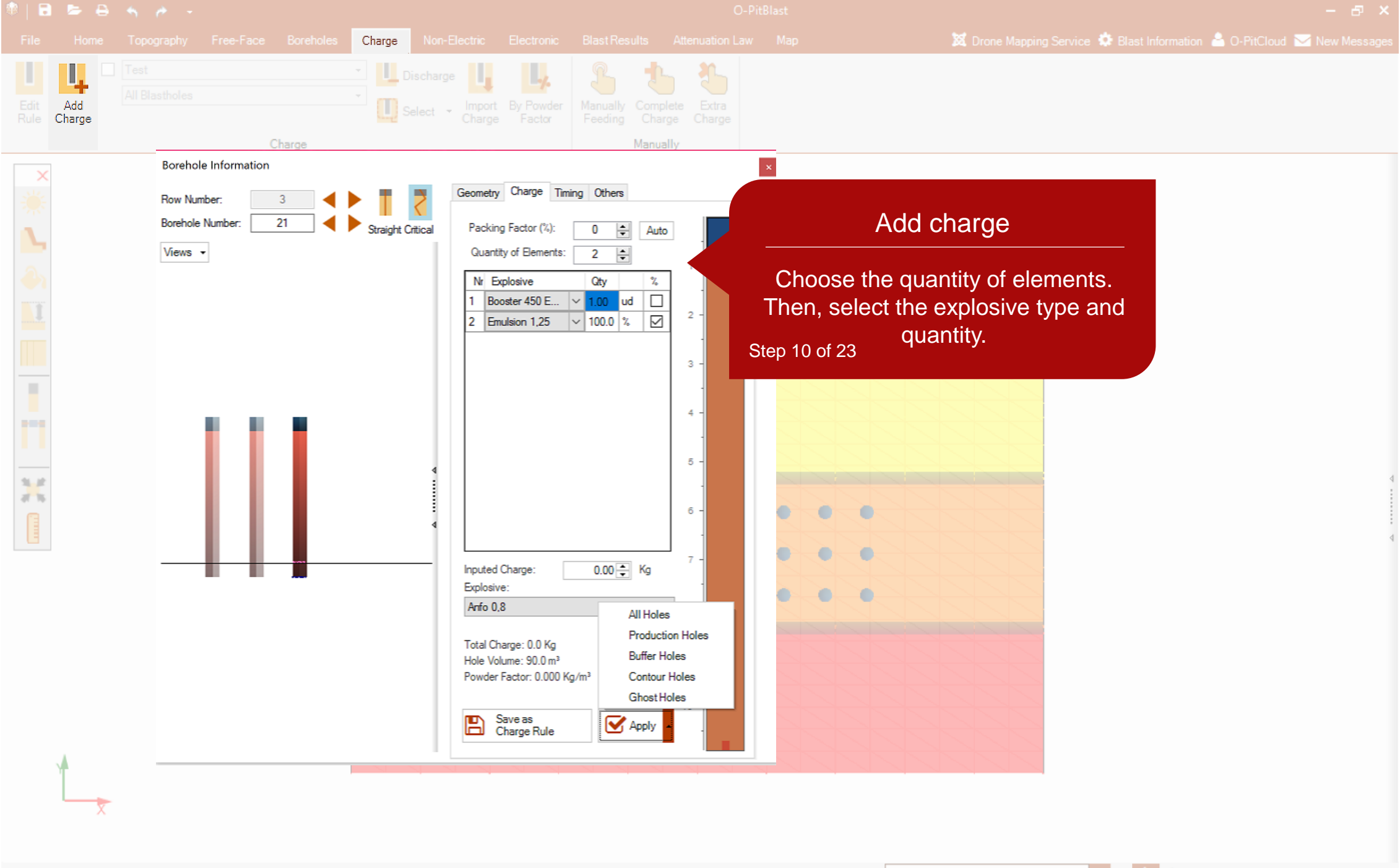

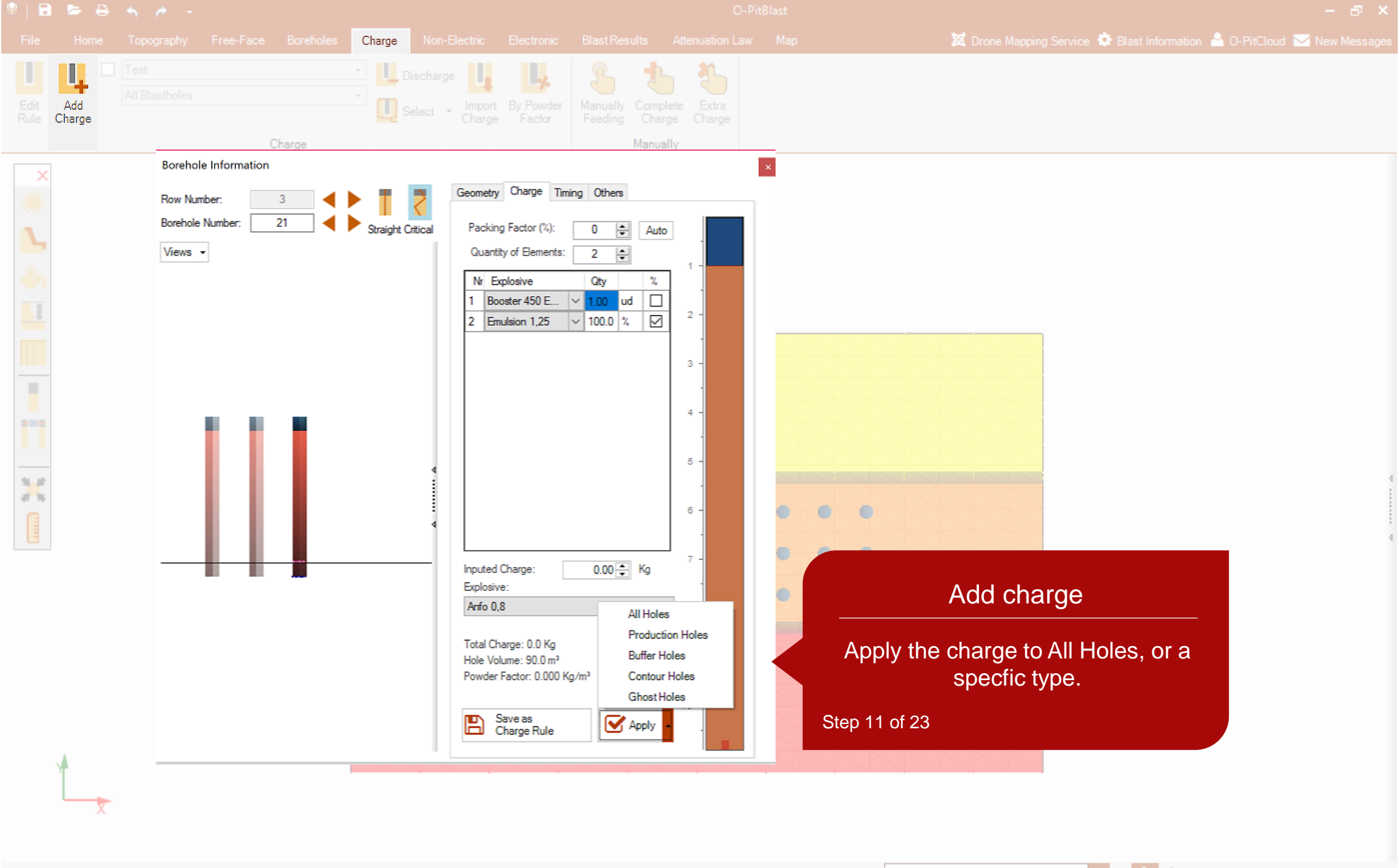

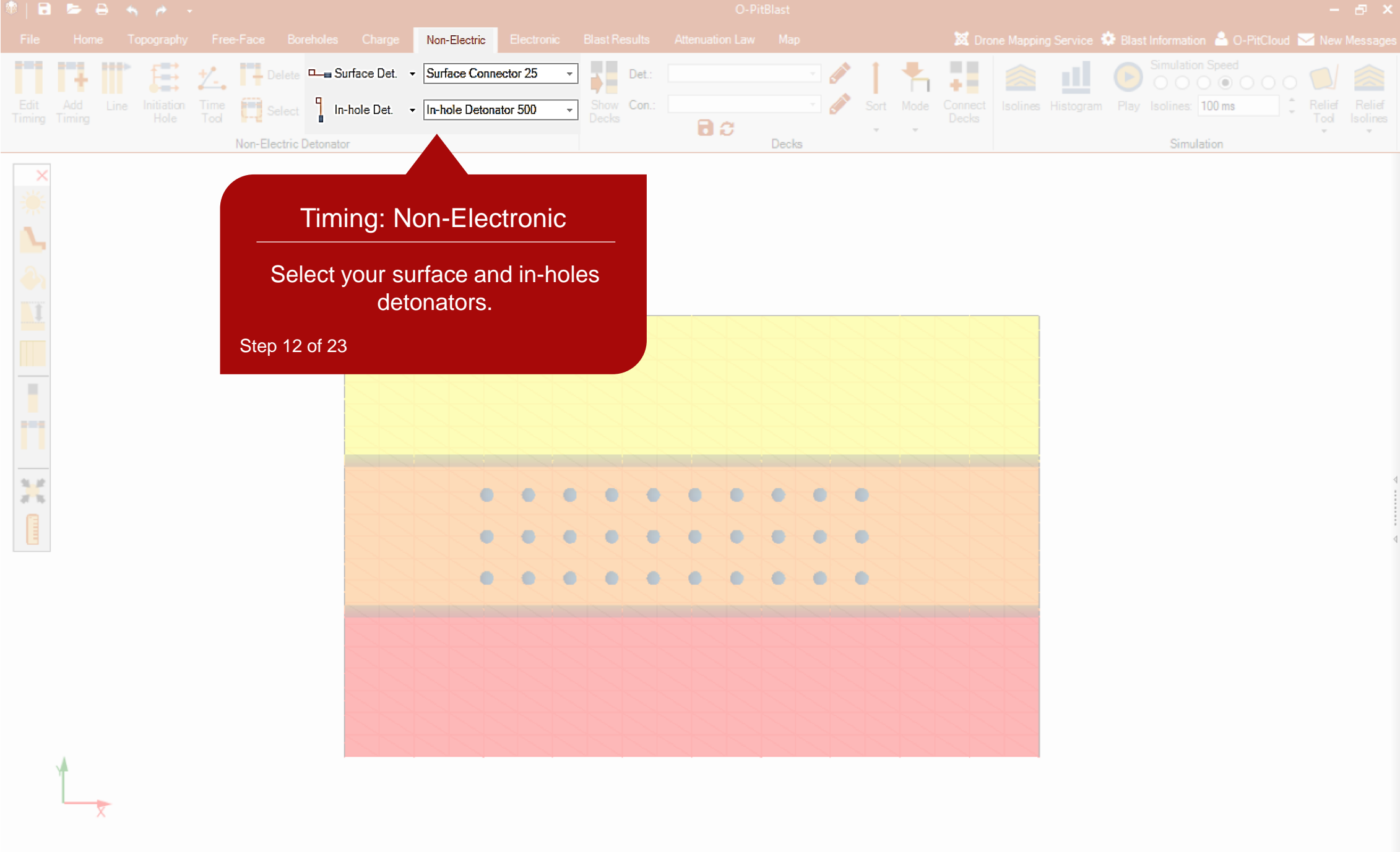

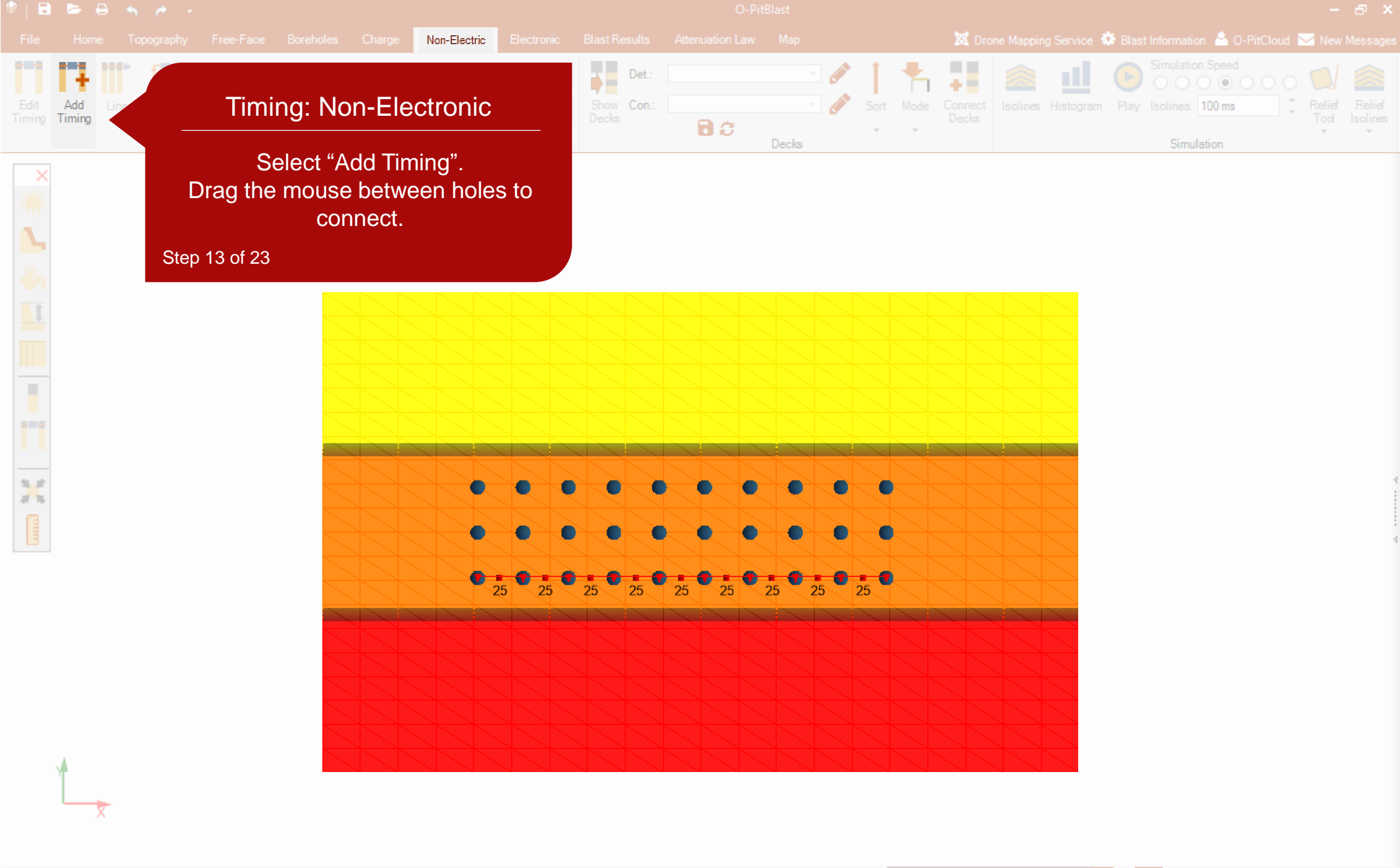

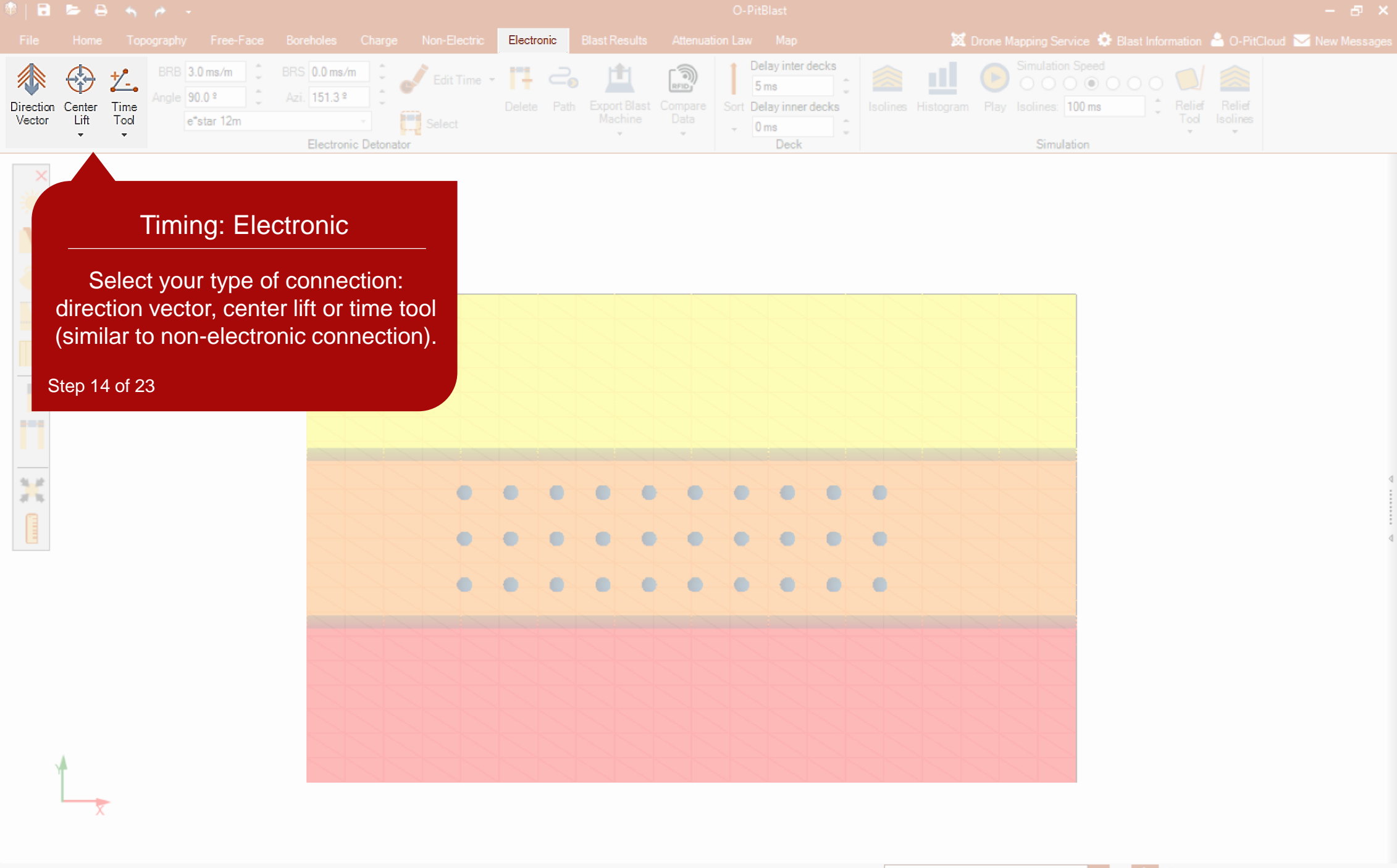

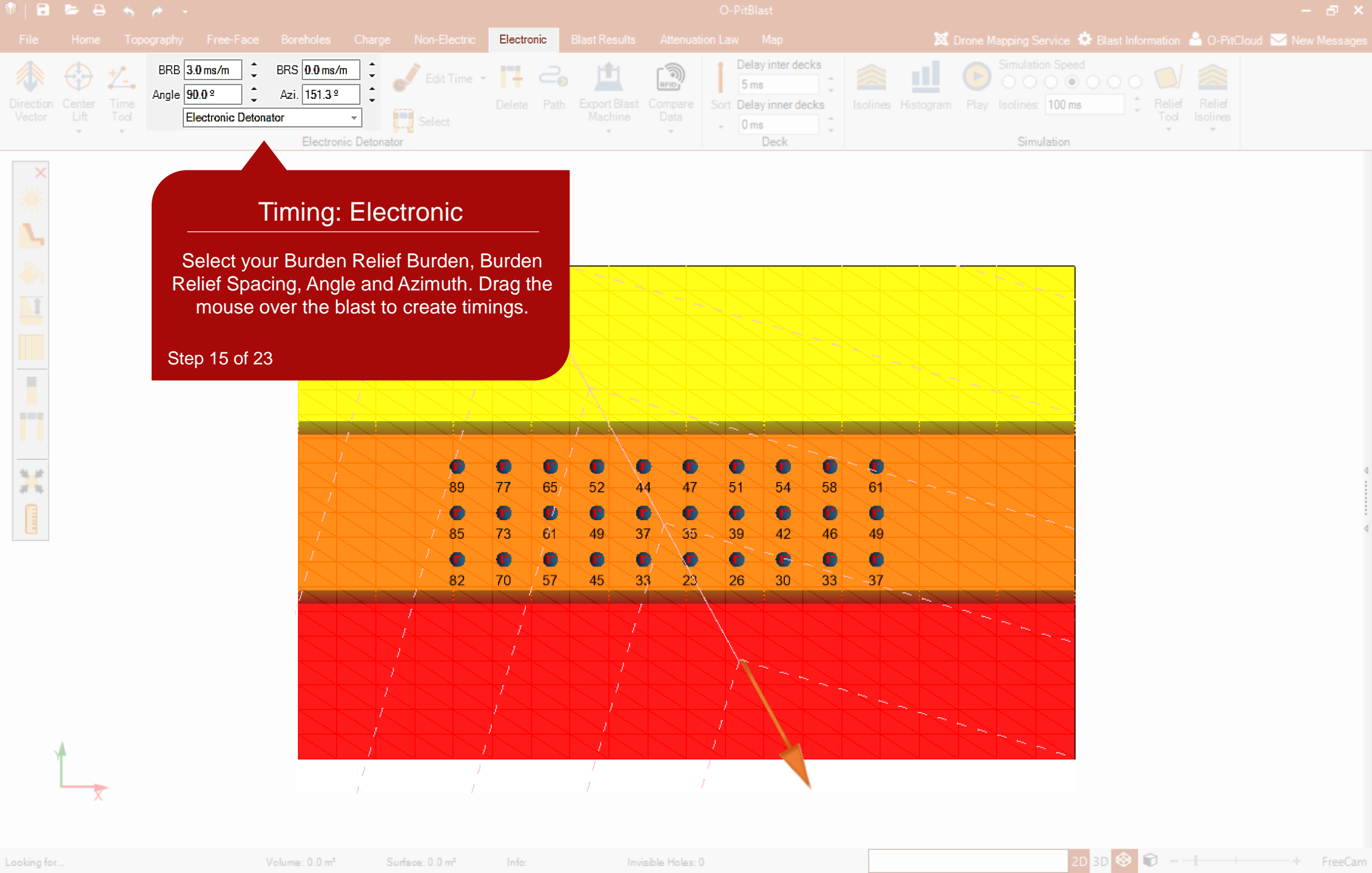

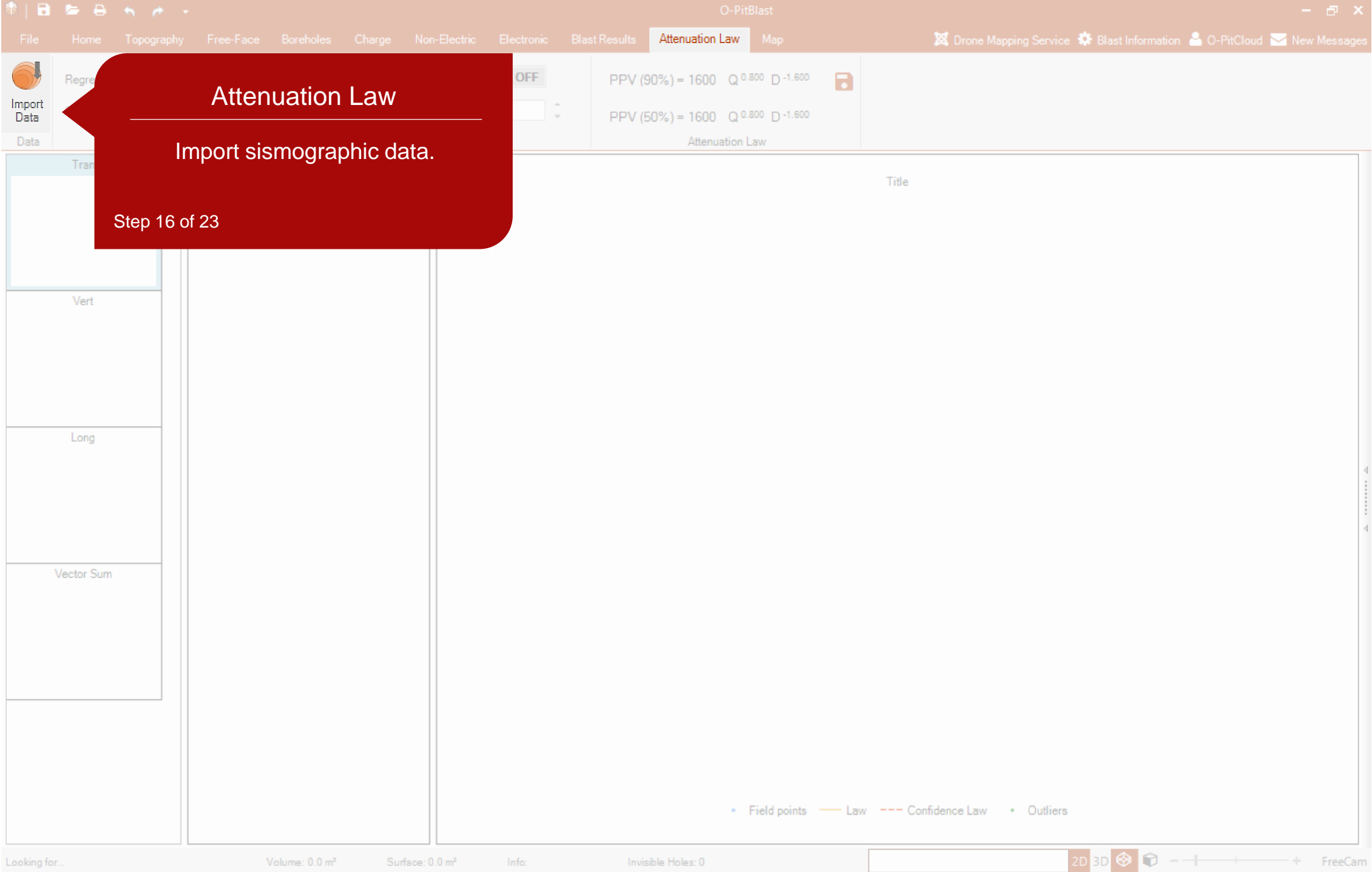

Volume: 0.0 m<sup>3</sup>

| Para      | ameters        | 0     | Outliers | lote | Options     |        |          |        | Attenuation Law |             |                               |
|-----------|----------------|-------|----------|------|-------------|--------|----------|--------|-----------------|-------------|-------------------------------|
| Import P  | PV Information | - 1   |          |      | 1           |        |          |        |                 | Title       |                               |
| . Column0 | Column         | 1     | .Column2 |      | .Column3    |        | .Column4 |        | Column5^        |             |                               |
| LONG      | VERT           | ~     | TRAN     | ~    | SUM         | $\sim$ | DISTANCE | $\sim$ | CHARGE 🗸        |             |                               |
| Long      | Vert           | · · · | Transv   | -    | Sum         | • •    | Distance |        | Charge          |             |                               |
| 2,63      | 2,77           |       | 2,98     |      | 4,844605247 |        | 592,91   | :      | 84              |             |                               |
| 3,21      | 3,42           |       | 4,18     |      | 6,282746215 |        | 624,71   |        | 187             |             |                               |
| 2,13      | 2,56           |       | 2,83     |      | 4,370286032 |        | 607,37   |        | 75              |             |                               |
| 2,13      | 2,49           |       | 2,17     |      | 3,930127224 |        | 607,37   |        | 145             |             | Import Data                   |
| 4,93      | 4,97           |       | 5,34     |      | 8,804623785 |        | 489,38   | :      | 84              |             |                               |
| 8,16      | 9,01           |       | 8,38     |      | 14,7644878  |        | 521      |        | 187             | Cho         | oso vour soismographie        |
| 2,37      | 2,49           |       | 2,9      |      | 4,497443718 |        | 504      |        | 70              | GIU         | ose your seisinographic       |
| 4,9       | 5,77           |       | 5,43     |      | 9,315996994 |        | 505,88   |        | 75              | alamete     | is and import the miormation. |
| 4,9       | 5,26           |       | 5,87     |      | 9,280867416 |        | 505,88   |        | 145             | top 17 of 0 |                               |
| 4,37      | 5,11           |       | 4,78     |      | 8,249690903 |        | 392,5    | :      | 84              |             |                               |
| 5,57      | 6,25           |       | 6,55     |      | 10,62967074 |        | 424,49   |        | 187             |             |                               |
| 3,49      | 4,07           |       | 4,02     |      | 6,701149155 |        | 409,14   |        | 75              |             |                               |
| 3,49      | 4,27           |       | 3,85     |      | 6,725734161 |        | 409,14   |        | 145             |             |                               |
| 6,83      | 7,07           |       | 7,31     |      | 12,25030204 |        | 451,43   |        | 162             |             |                               |
| 2.52      | 20             |       | 1 15     |      | 6 884976398 |        | 621 38   |        | 1/12            |             |                               |
| Uses      | separator      |       |          |      |             |        |          |        |                 |             |                               |

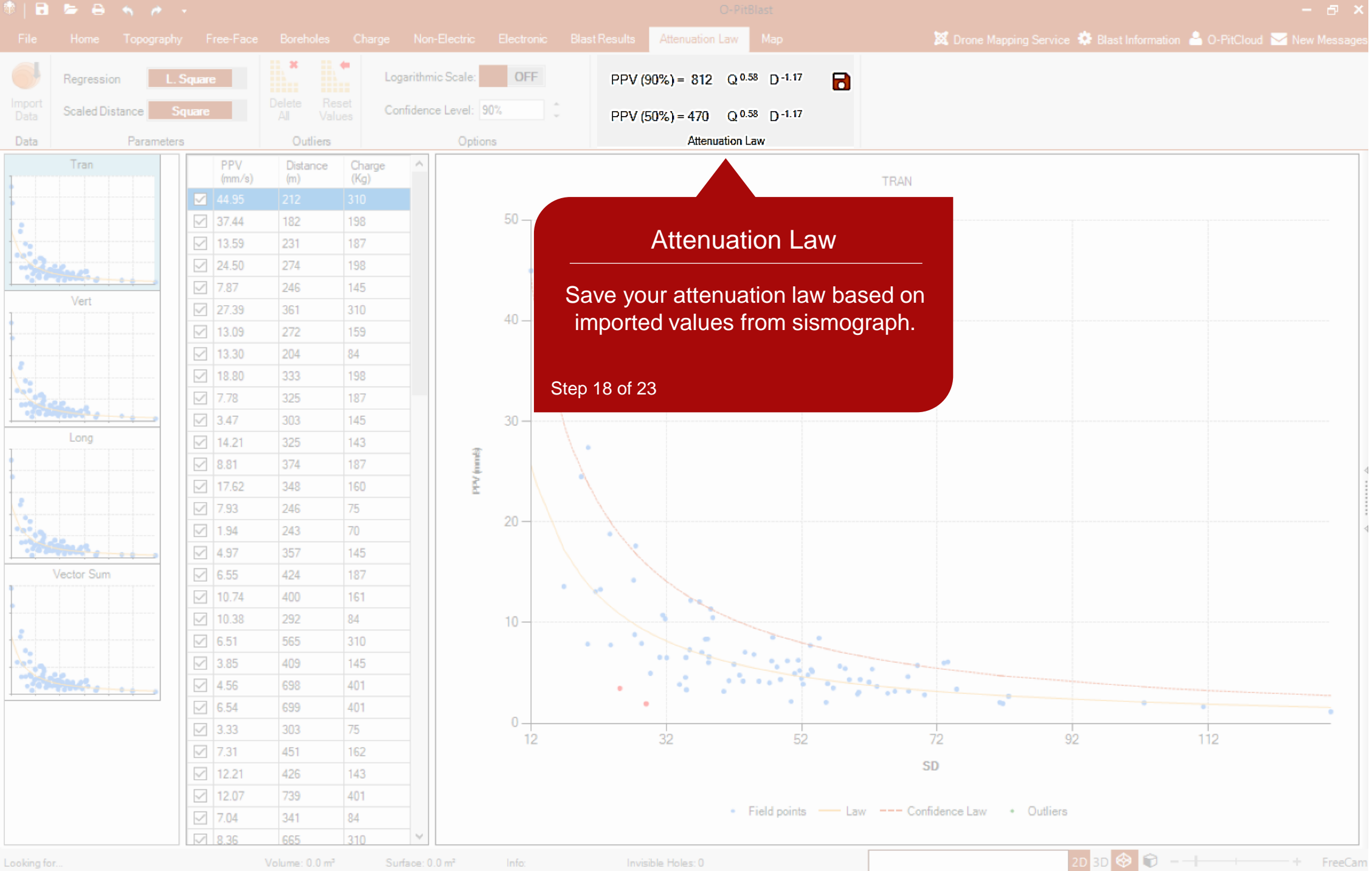

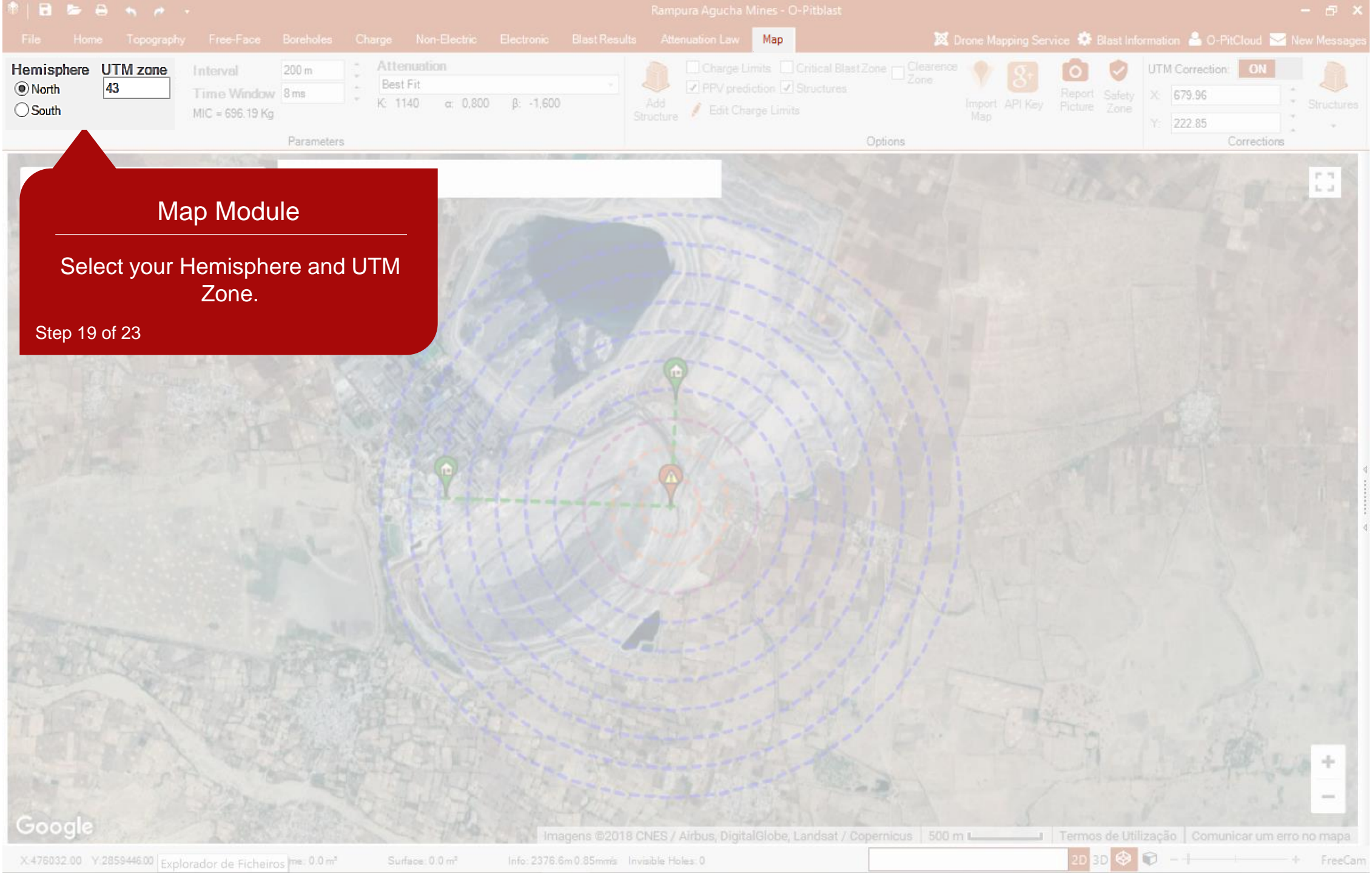

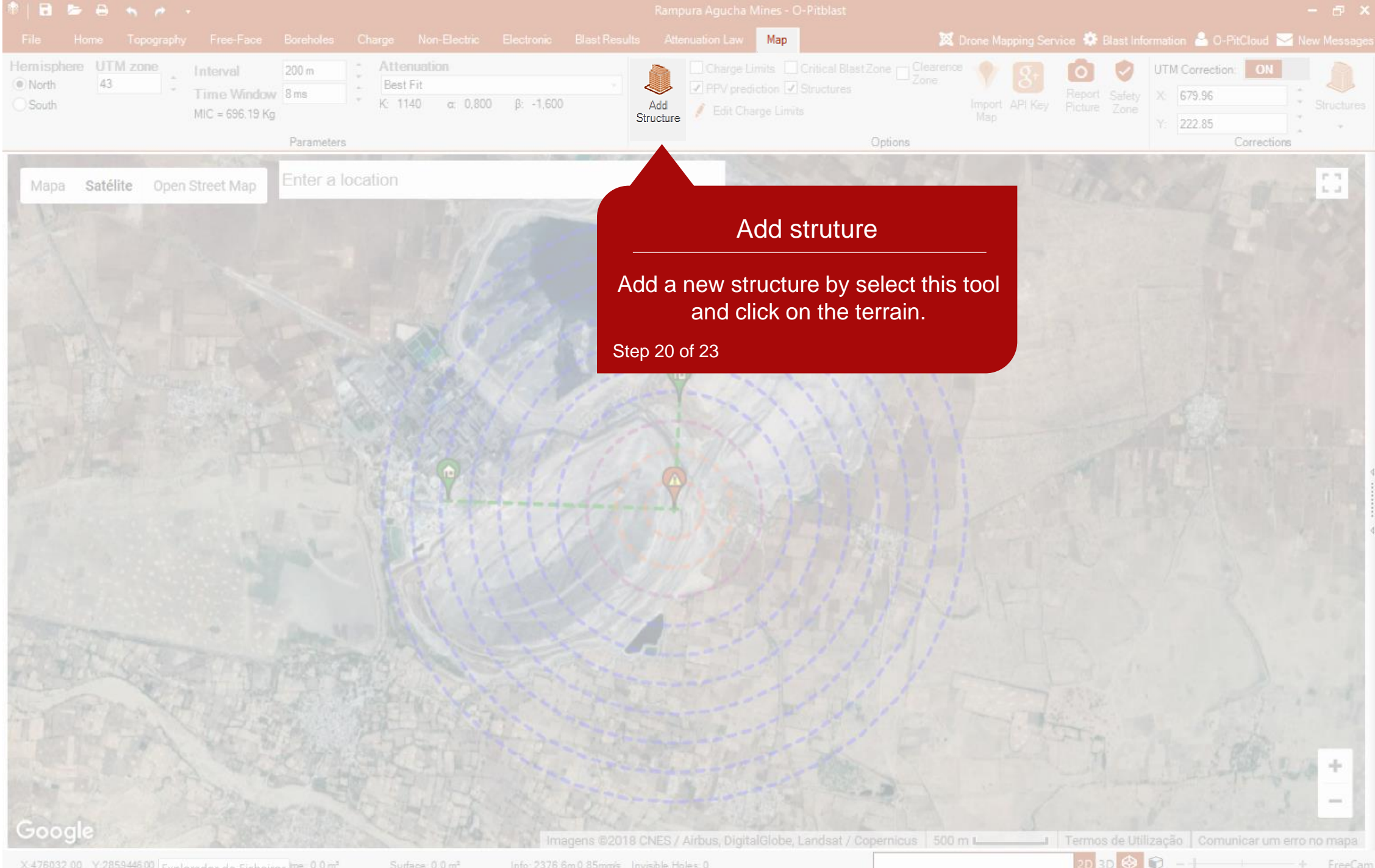

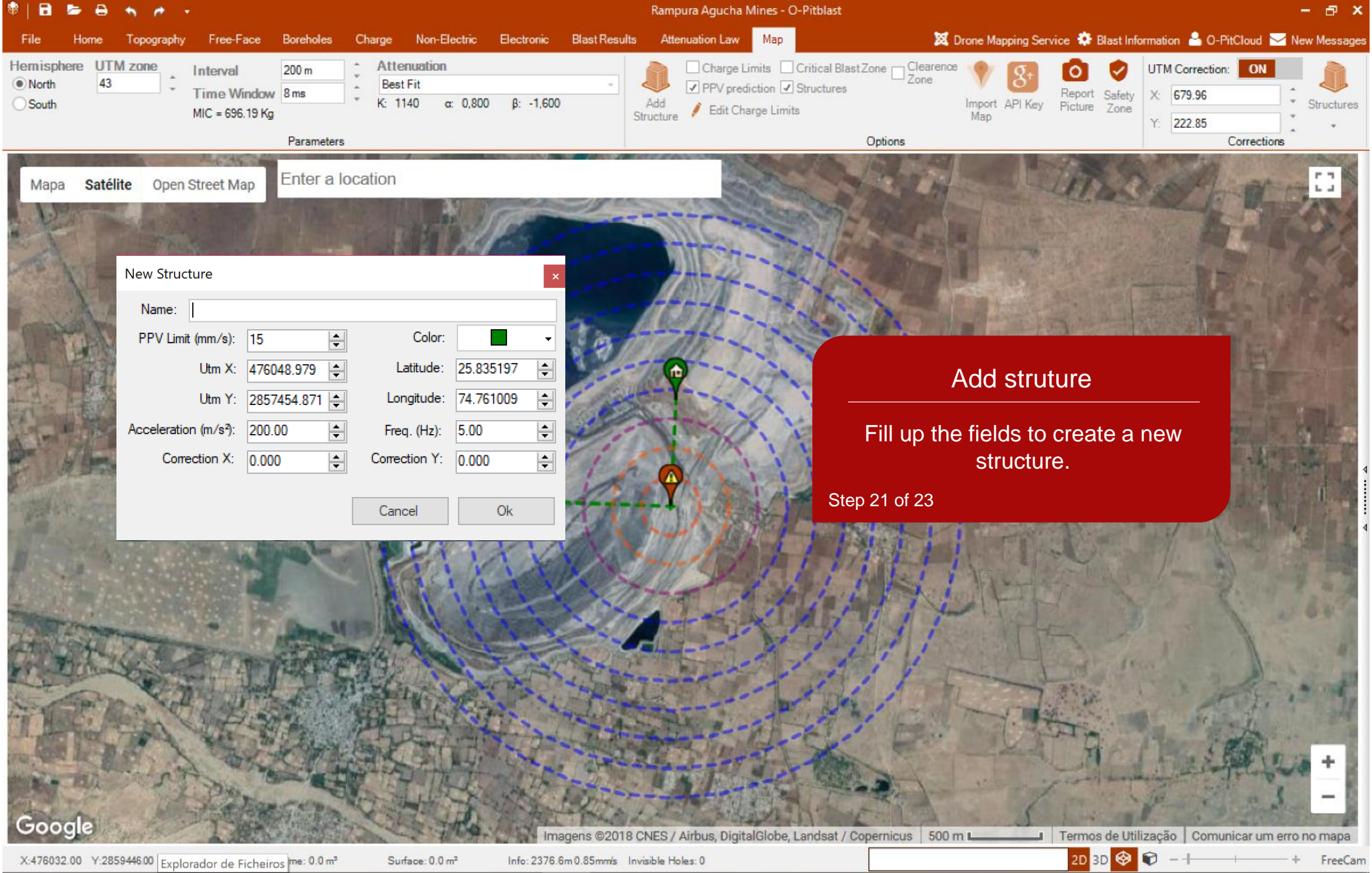

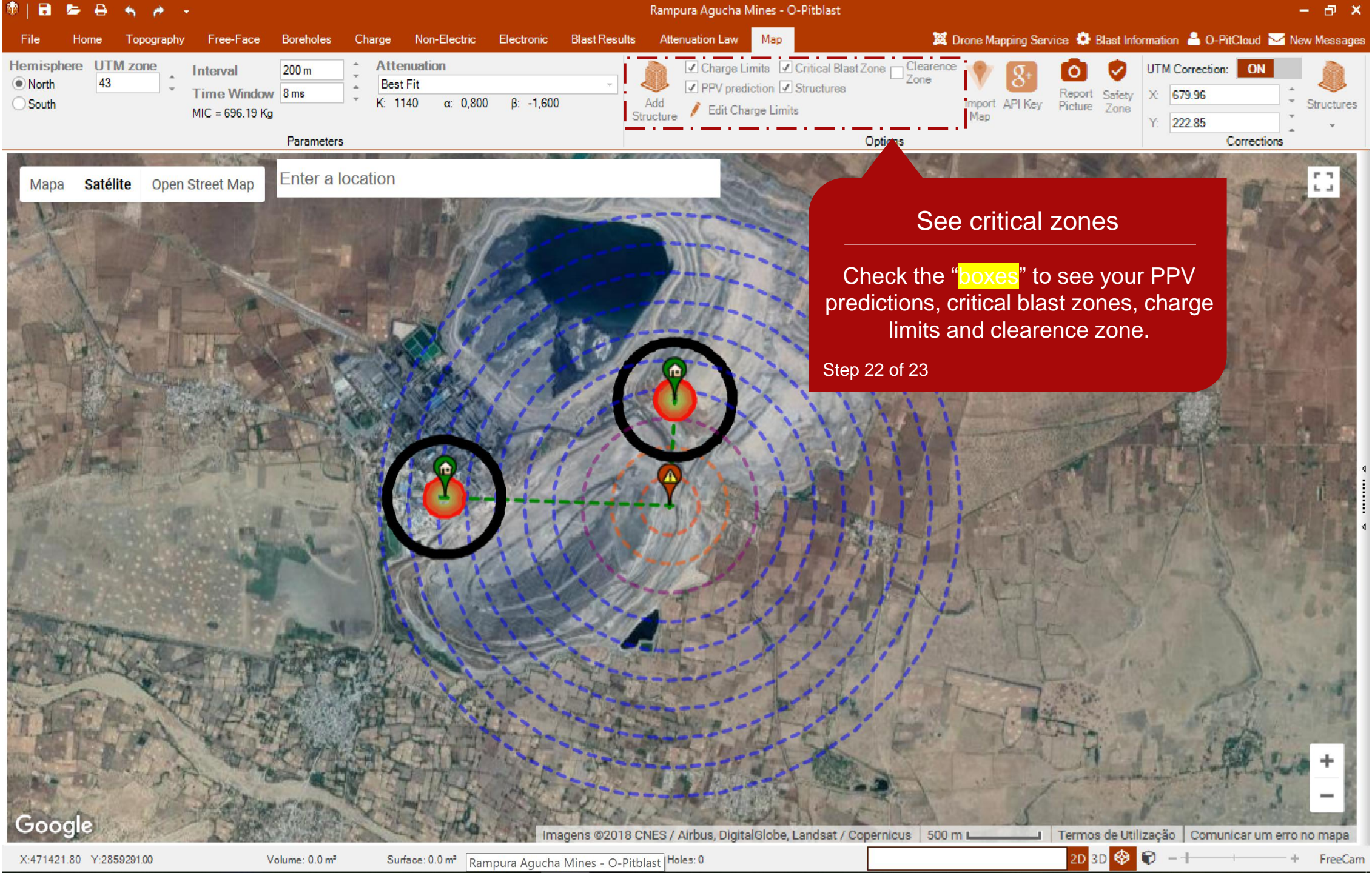

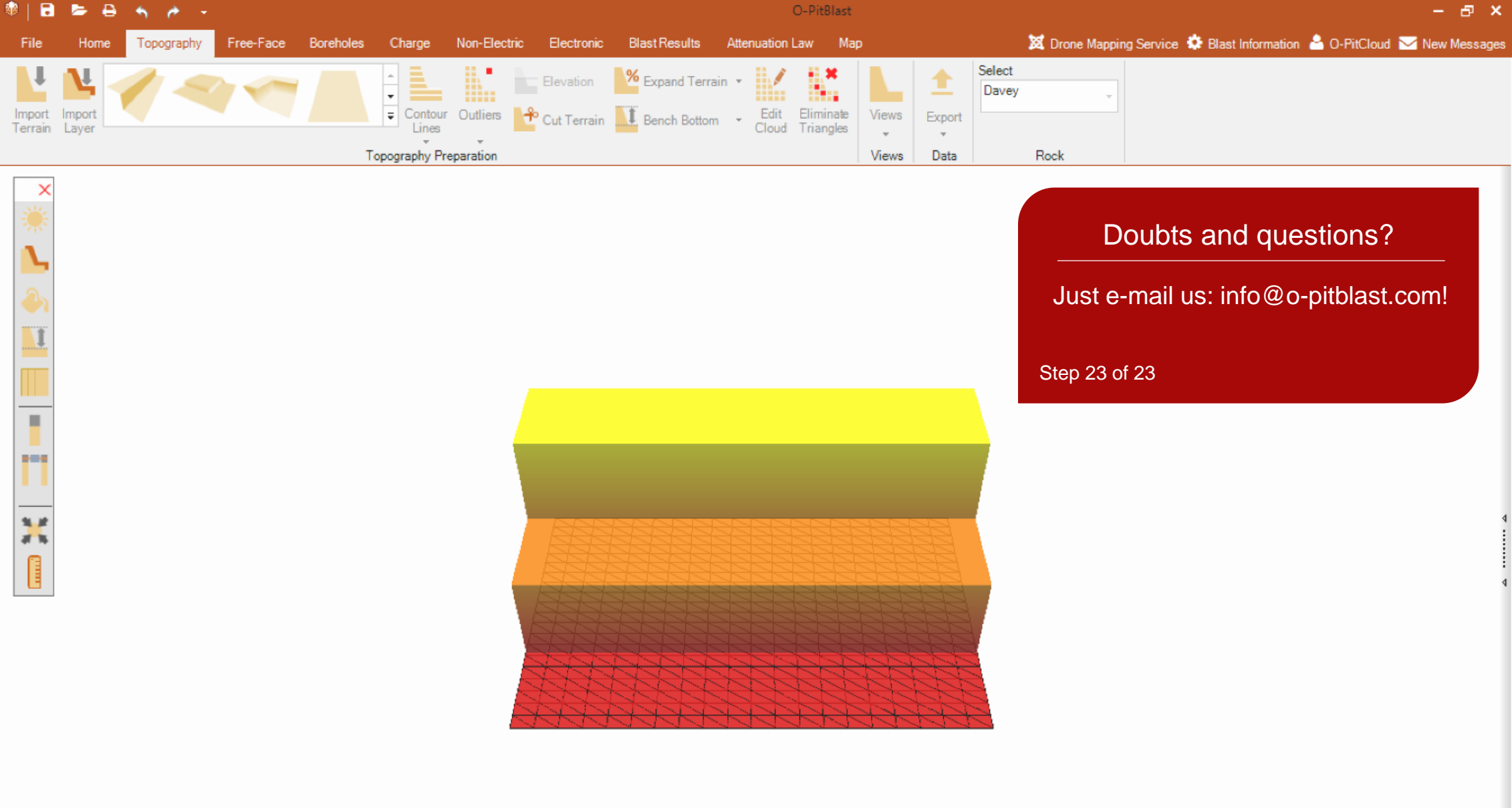

Info:

Invisible Holes: 0